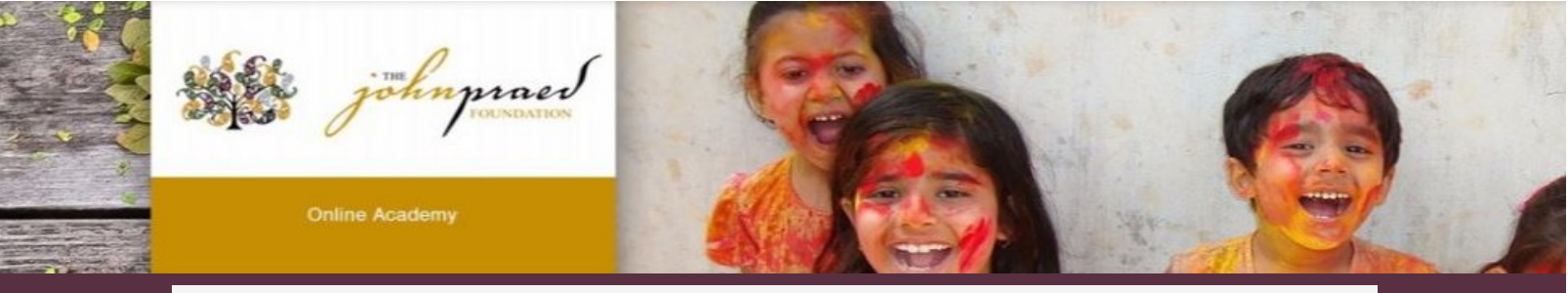

## **TCOMTraining Course Enrollment**

## Locating your courses

**1.** After logging in you will navigate to the "Courses" page by selecting "Training" then "Courses" on the top toolbar.

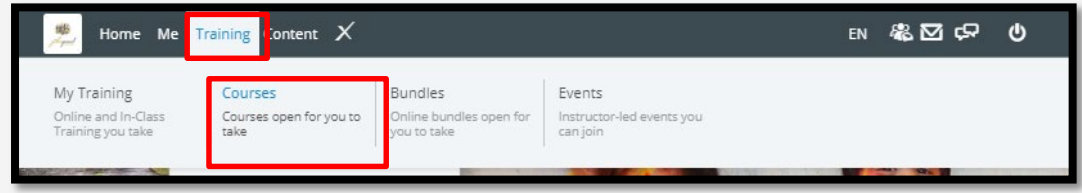

## Enrolling in your course

- 1. You will see courses listed under your course Catalogue
- 2. Select the Training course you are required to enroll in.

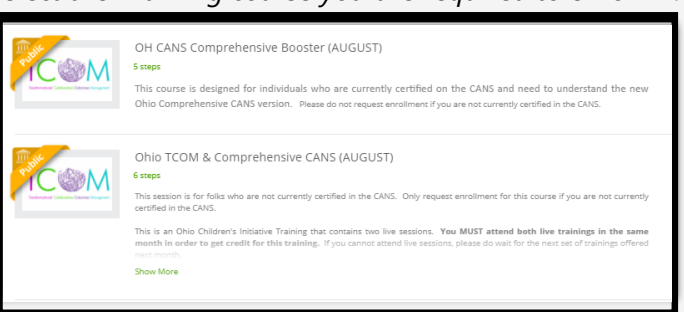

**3.** After selecting the course you will be taken to the course page. On the course page select the green "Enroll Now" button. The button will then say "Pending Approval"

|                                         | Ohio TCOM & Comprehensive CANS (AUGUST                                                                                                    |
|-----------------------------------------|----------------------------------------------------------------------------------------------------|
| TOM                                     | Ohio TCOM & Comprehensive CANS (AUGUS)                                                                                                    |
|                                         |                                                                                                    |
|                                         | 6 Staps 🐨 8 Supplemental material                                                                                                    |
| Transformational Collaborative Outcomes |                                                                                                    |
| Tensformational Collaborative Outcomes  |                                                                                                    |
| Tonsformational Collaborative Outcomes  | DESCRIPTION About the Acta About the Acta About About Abo |

**4. IMPORTANT:** Once your enrollment has been approved you will receive an email from The Praed Foundation Collaborative Training Website (no-reply@schoox.com) within 1 business day.

Praed Foundation Co. Your course enrollment has been approved

5. Promptly log into the Training Website, go to the course, and follow the instructions in Step 1 of the course. This includes ensuring that you register for the zoom session(s) of the course that applies to you.

\*\*You can find the course by logging into www.TCOMtraining.com and clicking on 'courses' in the top tool bar OR click on the 'access now' button in your approval email.

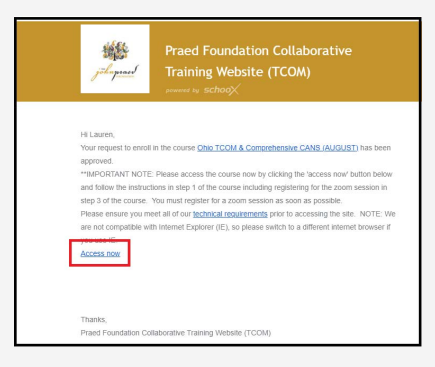

**IMPORTANT:** if you need assistance, please email us at livetraining@tcomtraining.com